A Quick Start Guide to Virtual Classes from the Aging Resource Center

- To join your virtual class, click the link found in the registration confirmation email you received from the Aging Resource Center. You will only need to click this link one time, but it may take several seconds to load.
- 2. A new window will open on your computer. Depending on the device you are using, you will be asked to select one of the following two options: "Open zoom.us" or "Run." Please click one of these options.

|              | B2948864?status=success 2 2 2 2 2 2 2 2 2 2 2 2 2 2 2 2 2 2                    | lish 👻 |
|--------------|--------------------------------------------------------------------------------|--------|
|              | Cancel Open zoom.us                                                            |        |
|              | Launching                                                                      |        |
|              |                                                                                |        |
|              | Please click <b>Open zoom.us</b> if you see the system dialog.                 |        |
| If nothing p | rompts from browser, click here to launch the meeting, or download & run Zoom. |        |
|              | If you cannot deveload or rue the application, into from your browser          |        |
|              | n you cannot download of full the application, join from you browser.          |        |

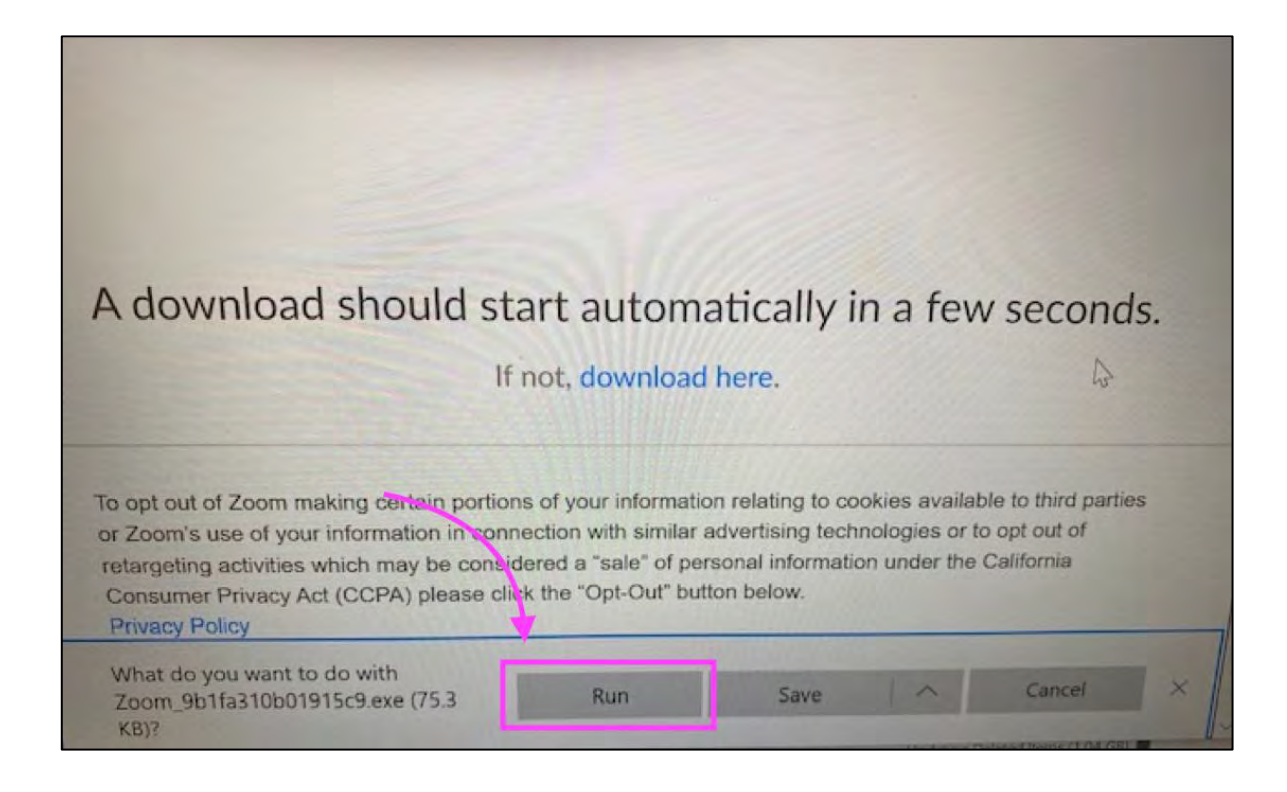

If neither of the two options listed above appear, please click on the words "run or open to launch this" or "download & run Zoom."

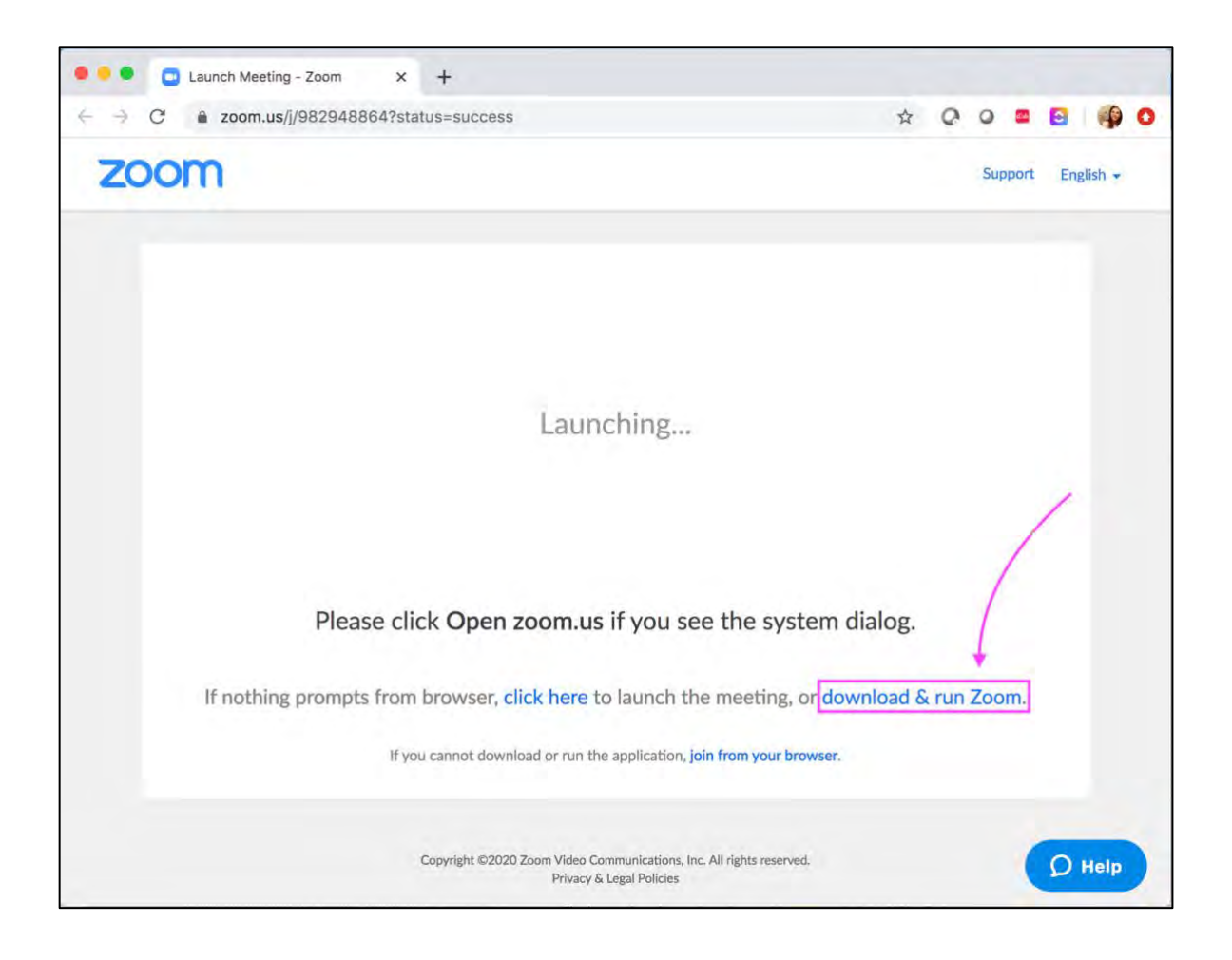

Another window will now open. This is the Zoom Meeting Room where your virtual class will be broadcast.

A box will appear asking you to connect your audio line. Please **select the button** "**Join with Computer Audio**." This will allow Zoom to connect to your microphone and speakers.

| Zoom                                                        |
|-------------------------------------------------------------|
|                                                             |
|                                                             |
|                                                             |
| Choose ONE of the audio conference options                  |
| Meeting Topic C Phone Call Computer Audio                   |
| Host Mame:                                                  |
|                                                             |
| Participant ID: Join With Computer Audio                    |
| Test speaker and microphone                                 |
|                                                             |
| (m)                                                         |
| Automatically join audio by computer when joining a meeting |
| Join Audio                                                  |
|                                                             |
|                                                             |
|                                                             |
|                                                             |
|                                                             |
|                                                             |

You are now ready to participate in the class. All participants will be "muted" upon entry, so do not fret if it seems no one on the call can hear you at first! You may also want to use a pair of headphones for better sound quality and added privacy.

## If you need further assistance, please email agingcenter@hitchcock.org or call 603-643-3460